# Relatório de Estágio

José Pedro Albuquerque

Curso Técnico Superior Profissional em Cibersegurança

set | 2023

# GUARDA POLI Técnico

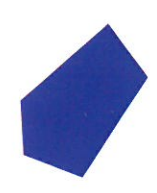

# POLI TÉENIEO GUARDA

# Escola Superior de Tecnologia e Gestão

# IMPLEMENTAÇÃO DE UMA INFRAESTRUTURA DE REDE

RELATÓRIO DE ESTÁGIO PARA OBTENÇÃO DO DIPLOMA DE TÉCNICO(A) SUPERIOR PROFISSIONAL EM CIBERSEGURANÇA

> José Pedro Albuquerque Setembro 2023

# POLI TÉENIEO GUARDA

# Escola Superior de Tecnologia e Gestão

# IMPLEMENTAÇÃO DE UMA INFRAESTRUTURA DE REDE

RELATÓRIO DE ESTÁGIO PARA OBTENÇÃO DO DIPLOMA DE TÉCNICO(A) SUPERIOR PROFISSIONAL EM CIBERSEGURANÇA

> Professor(a) Orientador(a): Fernando Melo Rodrigues Professor(a) Coorientador(a): Pedro Manuel Pinto Teixeira

> > José Pedro Albuquerque Setembro 2023

## Agradecimentos

Prestes a concluir o meu percurso académico, não posso deixar de expressar a minha sincera gratidão a todos aqueles que me apoiaram e motivaram.

Começo por agradecer à instituição em si, mais concretamente, à Escola Superior de Tecnologia e Gestão, que me acolheu durante os dois anos e facultou todos os meios necessários para a realização do meu CTeSP.

Gostaria de agradecer ao Professor Engenheiro Fernando Melo Rodrigues por ter aceitado o meu convite para ser meu orientador e disponibilizar-se prontamente a aconselhar-me e esclarecer-me qualquer dúvida ao longo deste período.

Um agradecimento é dirigido ao Professor Engenheiro Pedro Pinto, por todo o apoio, ajuda, e simpatia ao longo deste período de estágio.

Por fim, mas não menos importante, agradeço a toda a minha família, em especial à minha avó, pelo esforço e apoio incondicional.

Um agradecimento aos colegas de estágio, João e Micael pela simpatia e disponibilidade.

# Ficha de Identificação

11

Aluno Nome: José Pedro Albuquerque Número: 1705863 CTeSP: Cibersegurança

Estabelecimento de Ensino Politécnico da Guarda Escola Superior de Tecnologia e Gestão (ESTG)

Entidade Acolhedora do Estágio Nome: Centro de Informática (Politécnico da Guarda) Morada: Av. Dr. Francisco Sá Carneiro 50, 6300-559 Guarda Contacto Telefónico: 271 220 100

Supervisor de Estágio Nome: Pedro Manuel Pinto Teixeira Email: ppinto@ipg.pt Função: Chief Information Security Officer Grau Académico: Especialista

Docente Orientador de Estágio Nome: Fernando Melo Rodrigues Email: fmr@ipg.pt Função: Professor Adjunto Grau Académico: Especialista

#### Resumo

A Cibersegurança é um aspeto crucial de qualquer organização e é necessário ter uma abordagem abrangente para identificar quaisquer lacunas ou preocupações. Esta é uma necessidade cada vez mais importante para as empresas, que precisam atualizar as suas infraestruturas e aprimorar os sistemas de acordo com as necessidades do negócio. O conceito de *Separation of Concerns* é fundamental para garantir a segurança dos dados e informações, separando as diferentes áreas e responsabilidades dentro da empresa. Como tal, para garantir a segurança dos dados e informações, é fundamental que as empresas apliquem políticas de segurança, eduquem os colaboradores e monitorizem as redes sociais a procura de informações confidenciais.

Durante o meu estágio, tive a oportunidade de propor e implementar diversas soluções para os mais diversos serviços, a fim de escolher as mais adequadas às necessidades da instituição, alguns exemplos dessas soluções são: o Proxmox (Um Hypervisor); PowerDNS (Servidor de DNS). Utilizando o Proxmox instalei e configurei um cluster com três servidores para suportar todos os serviços atuais, aqueles que foram implementados / reimplementados por mim, e serviços futuros.

Foi também instalado e configurado um servidor para backups de todas as VMs e containers hospedados nesses mesmos servidores.

#### Abstract

Cybersecurity is a crucial aspect of any organization and it is necessary to have a comprehensive approach to identify any gaps or concerns. This is an increasingly important need for companies, which need to upgrade their infrastructures and improve systems according to business needs. The concept of Separation of Concerns is fundamental to ensure the security of data and information, separating the different areas and responsibilities within the company. As such, to ensure the security of data and information, it is critical that companies enforce security policies, educate employees, and monitor social networks for sensitive information.

During my internship, I had the opportunity to propose and implement several solutions for the most diverse services, in order to choose the most appropriate to the needs of the institution, some examples of these solutions are: Proxmox (A Hypervisor); PowerDNS (DNS Server). Using Proxmox I installed and configured a cluster with 3 servers to support all current services, those that were implemented / reimplemented by me, and future services.

A server has also been installed and configured for backups of all VMs and containers hosted on those same servers.

# Índice

| Introduç  | ão1                                                                          |
|-----------|------------------------------------------------------------------------------|
| 1.1       | Motivação1                                                                   |
| 1.2       | Caraterização sumária da instituição1                                        |
| 1.3       | Objetivos2                                                                   |
| 1.4       | Estrutura do documento3                                                      |
| Resultad  | los Esperados 4                                                              |
| Tecnolog  | gias5                                                                        |
| 3.1       | Proxmox                                                                      |
| 3.2       | PowerDNS6                                                                    |
| 3.3       | Docker6                                                                      |
| 3.4       | Nginx7                                                                       |
| 3.5       | Zabbix7                                                                      |
| 3.6       | Grafana                                                                      |
| 3.7       | InfluxDB9                                                                    |
| Tarefas 1 | Realizadas                                                                   |
| 4.1       | Preparação dos servidores físicos para a instalação do Proxmox11             |
| 4.2       | Criação e configuração do cluster12                                          |
| 4.3       | Criação das máquinas virtuais e containers para alojar os serviços13         |
| 4.3.      | 1 Instalação e configuração do DNS Extemo ( <b>PowerDNS</b> )14              |
| 4.3.      | 2 Instalação e configuração do Proxy Reverso ( <b>NGINX</b> )16              |
| 4.3.      | 3 Instalação da solução <b>Zabbix</b> 21                                     |
| 4.3.      | 4 Instalação da solução <b>Grafana</b> 23                                    |
| 4.3.      | 5 Instalação da solução <b>InfluxDB</b> 24                                   |
| 4.4       | Criação de dashboards no Grafana para a monitorização da rede e do cluster25 |
| 4.5       | Realização de documentos relativos ao inventário de ativos27                 |
| 4.6       | Manutenção de bastidores                                                     |
| Conclus   | ões 30                                                                       |
| 5.1       | Trabalho Futuro                                                              |
| Bibliogr  | afia                                                                         |
| Anexos    |                                                                              |
| Anexo     | A                                                                            |

# Glossário de Abreviaturas

| CTs     | Containers                                |
|---------|-------------------------------------------|
| DDoS    | Distributed denial of service             |
| DNS     | Domain Name System                        |
| DNSSEC  | Domain Name System Security<br>Extensions |
| DoS     | Denial of service                         |
| ESTG    | Escola Superior de Tecnologia de Gestão   |
| FTP     | File Transfer Protocol                    |
| GPG     | GNU Privacy Guard                         |
| НТТР    | Hypertext Transfer Protocol               |
| IoT     | Internet of things                        |
| KVM     | Kernel-based Virtual Machine              |
| LXC     | Linux Containers                          |
| RHEL    | Red Hat Enterprise Linux                  |
| RPM     | Red Hat Package Manager                   |
| SELinux | Security-Enhanced Linux                   |
| SO      | Sistema operativo                         |
| SSH     | Secure Shell Protocol                     |
| SSL     | Secure Sockets Layer                      |
| UPS's   | Uninterruptible Power Supply              |
| VLANs   | Virtual local area networks               |
| VMs     | Virtual Machines                          |

# Capítulo 1

## Introdução

#### 1.1 Motivação

A motivação para desenvolver o projeto em questão, surge da importância que a segurança da informação tem nas nossas vidas. Sendo cada vez mais importante assegurar nas mais diversas entidades mecanismos que permitam mitigar e neutralizar possíveis ameaças, que coloquem em causa a integridade da informação a esta pertencente.

Para além deste ponto anteriormente referido, a maior motivação é sem dúvida, a possibilidade de contribuir tanto para a instituição na qual me insiro, bem como para um esforço tido ao longo dos anos a fim de assegurar um ciberespaço nacional seguro.

#### 1.2 Caraterização sumária da instituição

O Politécnico da Guarda é uma instituição de ensino superior pública portuguesa, situada em Portugal, mais concretamente na cidade da Guarda, onde se situam três das quatro escolas superiores (Escola Superior de Educação, Comunicação e Desporto, Escola Superior de Saúde e Escola Superior de Tecnologia e Gestão) e a restante, em Seia (Escola Superior de Turismo e Hotelaria).

A constituição do Politécnico da Guarda ocorreu apenas em 1980, mediante o Decreto-Lei nº 303/80, de 16 de agosto, de onde surgiram também outros politécnicos, nomeadamente: o Politécnico de Leiria, o Politécnico de Portalegre e o Politécnico de Viana do Castelo.

Cinco anos mais tarde, surge a Escola Superior de Tecnologia de Gestão através do Decreto-Lei nº 46/85, de 22 de novembro.

Atualmente, a mesma dispõe de uma vasta oferta formativa, tendo para oferecer aos novos estudantes: 24 cursos técnicos superiores profissionais, 11 licenciaturas e 5 mestrados.

Inserido na ESTG do Politécnico da Guarda, está o Centro de Informática, onde o estagiário teve a oportunidade de realizar o seu estágio.

#### 1.2.1 Caracterização da entidade acolhedora de estágio

O Centro de Informática do IPG tem como missão garantir o bom funcionamento de toda a infraestrutura informática do Politécnico da Guarda.

A sua área de atuação compreende a manutenção e segurança de toda a infraestrutura de rede, administração de sistemas e serviços, bem como oferecer suporte aos utilizadores de toda a comunidade IPG, visa ainda o desenvolvimento de projetos com o intuito de melhorar a atual infraestrutura.

Este encontra-se situado na ESTG, localizando-se no campus do Politécnico da Guarda, na Avenida Dr. Francisco Sá Carneiro, nº50, 6300-559, Guarda.

#### 1.3 Objetivos

O objetivo de propor e implementar várias soluções, incluindo a configuração de um cluster Proxmox e a melhoria dos serviços, durante o estágio foi: analisar a infraestrutura atual, identificar áreas de melhoria e abordar a necessidade urgente de melhorar esses mesmos. Os serviços existentes careciam de manutenção e apresentavam diversas vulnerabilidades que poderiam prejudicar a instituição.

Através dessa análise e a implementação de soluções como o Proxmox, o objetivo foi alcançar o seguinte:

Melhorar a disponibilidade dos serviços

O cluster garante alta disponibilidade migrando automaticamente máquinas virtuais (VMs) ou containers (CTs) para outro nó em caso de falha do servidor, diminuindo assim o tempo de inatividade e garantindo a disponibilidade contínua do serviço.

• Reforçar a segurança

Ao abordar as vulnerabilidades nos serviços existentes, as soluções implementadas visaram melhorar a maturidade global de segurança da instituição.

• Otimizar o desempenho

A configuração do cluster e outras soluções implementadas visam melhorar o desempenho dos serviços, distribuindo a carga de trabalho em vários servidores e utilizando recursos de forma eficiente.

• Permitir escalabilidade:

A configuração do cluster e a adição de novos serviços fornecem uma infraestrutura escalável que pode acomodar o crescimento e a expansão futuros dos serviços da instituição.

O foco não foi apenas em melhorias imediatas, mas também em estabelecer as bases para uma infraestrutura robusta e resiliente que possa suportar as necessidades da instituição a longo prazo

#### 1.4 Estrutura do documento

O presente documento está organizado em cinco capítulos, descrevendo em pormenor todo o trabalho realizado ao longo do estágio, bem como as razões subjacentes às decisões que tiveram de ser tomadas.

- Capítulo 1 Introdução: Apresenta o contexto e os objetivos do projeto.
- Capítulo 2 Resultados Esperados: Descreve os resultados esperados relativos ao trabalho realizado ao longo do estágio.
- Capítulo 3 Tecnologias: Como o nome do capítulo sugere, este capítulo descreve as tecnologias usadas ao longo do trabalho, abordando também um pouco sobre as vantagens e desvantagens das mesmas
- Capítulo 4 Tarefas Realizadas: Apresenta as tarefas realizadas ao longo do estágio.
- Capítulo 5 Conclusões: Apresenta as conclusões do projeto, os objetivos alcançados, bem como sugestões para trabalhos futuros.

# Capítulo 2

## **Resultados Esperados**

Com base no contexto fornecido, podemos inferir alguns resultados esperados das soluções propostas e implementadas durante o estágio:

#### • Melhoria da eficiência dos serviços

A implementação de soluções como o Proxmox e o PowerDNS visa melhorar a eficiência e qualidade dos diversos serviços oferecidos pela instituição. O Proxmox permite a instalação e configuração de um cluster com vários servidores, o que pode resultar em um desempenho aprimorado e maior confiabilidade dos serviços.

#### • Gestão centralizada

O uso do Proxmox permite a gestão centralizada de máquinas virtuais e containers. A interface gráfica do Proxmox oferece uma maneira fácil de gerir VMs, CTs, armazenamento e clusters. Essa capacidade de gestão centralizada simplifica a administração e monitorização da infraestrutura da instituição.

#### • Backup e recuperação em caso de desastres

Como parte da implementação, prevê-se a instalação e configuração de um servidor específico para fazer backup de todas as VMs e CTs hospedados nos servidores. Isso garante que os dados estejam protegidos e possam ser restaurados em caso de problemas ou desastres.

#### Escalabilidade e preparação para o futuro:

A criação de um cluster usando o Proxmox permite escalabilidade e suporte a serviços futuros. O mesmo facilita a migração de VMs e CTs entre hosts físicos, implementação rápida de serviços em todo o cluster, como firewall e alta disponibilidade. Isso garante que a infraestrutura da instituição possa se adaptar e crescer conforme necessário.

Em resumo, os resultados esperados das soluções propostas e implementadas durante o estágio incluem a melhoria da eficiência dos serviços, a gestão centralizada, o backup e recuperação em caso de desastres, e a escalabilidade para futuras necessidades. Esses resultados contribuem para a eficácia e confiabilidade geral da infraestrutura informática da instituição.

# Capítulo 3

# Tecnologias

Durante o meu estágio, foram utilizadas diversas tecnologias e soluções para chegar ao objetivo de melhorar os serviços da instituição. Neste capítulo vou introduzir e abordar essas mesmas tecnologias e soluções.

### 3.1 Proxmox

O Proxmox é uma plataforma *open source* de virtualização baseada numa distribuição Linux (Debian) que oferece diversas vantagens e recursos para a criação e gestão de máquinas virtuais. É compatível com duas tecnologias principais de virtualização: KVM e LXC.

O KVM (Kernel-based Virtual Machine) é um módulo de virtualização gratuito e *open source* disponível no kernel Linux que permite ao kernel funcionar como um hipervisor, permitindo que uma máquina execute vários ambientes virtuais isolados chamados de guests ou máquinas virtuais.

Relativamente ao KVM, o LXC é um método de virtualização a nível do sistema operativo que permite executar vários sistemas Linux isolados em uma só máquina usando um único kernel Linux. É uma plataforma *open source* que promete facilidade de uso e uma experiência intuitiva e moderna, o objetivo do LXC é criar um ambiente que se aproxime o mais possível de uma instalação Linux padrão sem a necessidade de um kernel separado.

As principais vantagens do Proxmox VE em relação a outros softwares de virtualização são:

- O custo-benefício;
- A integração com KVM e LXC;
- O ambiente completo de virtualização;
- A estabilidade e segurança, além da flexibilidade e escalabilidade.

Essas vantagens tornam o Proxmox VE uma opção atraente para empresas e utilizadores que desejam implementar uma solução de virtualização eficiente e econômica.

O KVM oferece isolamento completo e desempenho próximo ao nativo, enquanto o LXC proporciona eficiência de recursos e inicialização rápida.

# 3.2 PowerDNS

O PowerDNS é um software de servidor DNS, escrito em C++, que é utilizado para alojar nomes de domínio. O mesmo é altamente escalável e flexível, permitindo oferecer um serviço de DNS autoritativo de alto desempenho para os utilizadores de um determinado domínio. O PowerDNS é conhecido pela sua implementação de DNSSEC, que é um conjunto de extensões para o protocolo DNS que aumenta a segurança, autenticidade e integridade dos processos de resolução de domínios.

Algumas vantagens e desvantagens do PowerDNS em relação a outros softwares incluem:

Vantagens:

- Desempenho;
- Escalabilidade;
- Implementação;
- Segurança.

Desvantagens:

- **Complexidade,** o mesmo pode ser mais complexo de configurar e usar do que outros softwares de DNS;
- **Custo,** embora seja um software de código aberto, a empresa que o desenvolve também oferece uma versão comercial com recursos adicionais.

Embora possa ser mais complexo de configurar e usar do que outros softwares de DNS, o mesmo é amplamente utilizado por pequenas e grandes empresas em todo o mundo.

## 3.3 Docker

O Docker é uma plataforma de *containerization* open source que permite a criação, execução, gestão e distribuição de software em ambientes independentes e isolados, chamados de containers.

Algumas das vantagens do uso do Docker incluem:

- Eficiência de recursos;
- Portabilidade;
- Facilidade de uso;
- Escalabilidade e arquitetura de micro serviços.

O Docker é uma ferramenta valiosa para programadores e administradores de sistemas. O mesmo permite que o software seja separado da infraestrutura, facilitando a entrega rápida de um ou mais serviços e é amplamente utilizado no mundo.

# 3.4 Nginx

O Nginx é um software para servidor web de código aberto que também pode ser usado como um proxy reverso. Um proxy reverso é um tipo de servidor proxy que fica atrás da firewall numa rede privada e direciona pedidos de clientes para o servidor apropriado. O Nginx é amplamente utilizado como um proxy reverso, permitindo aumentar a segurança e o desempenho dos sites.

Algumas das vantagens do uso do Nginx como um proxy reverso incluem:

- Segurança e anonimato: Ao intercetar pedidos destinados aos servidores, um proxy reverso protege a identidade do servidor e atua como uma defesa adicional contra ataques, como DDoS e DoS;
- Desempenho: O Nginx pode melhorar o desempenho, a confiabilidade e a escalabilidade dos sites. Ao ser configurado para otimizar conteúdos o Nginx comprime os formatos configurados para melhorar o tempo de carregamento de uma página web a um cliente;
- Flexibilidade: O Nginx pode ser configurado para atender a várias necessidades, incluindo balanceamento de carga, cache, SSL offloading e muito mais.

O Nginx é usado por sites de alto volume de tráfego, como Dropbox, Netflix, entre outros. Pois oferece todos os benefícios de um proxy reverso. É simples de implementar e proporciona ao utilizador uma forma fácil de implementar segurança contra ataques a servidores web, é altamente escalável e pode lidar com um grande número de ligações simultâneas. Em comparação com outros softwares de servidor web como o Apache, o Nginx é conhecido por ser mais leve e rápido

## 3.5 Zabbix

O Zabbix é uma ferramenta *open source* de monitorização que pode ser utilizada para monitorar toda a infraestrutura de rede e aplicações de uma empresa

Algumas vantagens do Zabbix incluem:

- Facilidade de manipulação: O Zabbix possui uma interface amigável e fácil de usar, o que agiliza o trabalho diário;
- Alertas em tempo real: A ferramenta permite enviar alertas de problemas por email e possui diversas outras integrações de alertas, possibilitando uma resposta rápida a eventos críticos;
- Gráficos personalizáveis: O Zabbix oferece a possibilidade de personalizar os gráficos permitindo uma visualização mais clara e adaptada às necessidades da empresa;

 Monitorização abrangente: O Zabbix é capaz de monitorar diversos aspetos da infraestrutura, como servidores, redes, bases de dados, aplicações e alem disso possui diversos templates oficiais e da comunidade que garantem o suporte a diversos outros sistemas.

No entanto, também existem algumas desvantagens associadas ao uso do Zabbix:

- Curva de aprendizagem;
- Configuração inicial complexa.

Além das vantagens e desvantagens é uma ferramenta amplamente usada e possui uma comunidade ativa de utilizadores e programadores, o que garante suporte e atualizações frequentes.

#### 3.6 Grafana

O Grafana é uma plataforma de visualização e análise de dados que permite a construção de dashboards com indicadores customizados.

Algumas vantagens do Grafana incluem:

- Flexibilidade: O Grafana é altamente personalizável e pode ser integrado a diversas fontes de dados, como base de dados e outras ferramentas;
- Visualização de dados em tempo real: A ferramenta permite a visualização de dados em tempo real, o que facilita a tomada de decisões rápidas;
- Interface intuitiva: O Grafana possui uma interface amigável e fácil de usar, o que agiliza o trabalho diário.

No entanto, também existem algumas desvantagens associadas ao uso do Grafana:

- Curva de aprendizagem;
- Limitações na versão gratuita.

Uma das integrações possíveis no Grafana é o Zabbix utilizando o plugin Zabbix para Grafana, que permite a visualização de dados do Zabbix em dashboards do Grafana. Esta integração pode ser útil para empresas que já utilizam o Zabbix como ferramenta de monitorização e desejam visualizar os dados em dashboards personalizados no Grafana.

# 3.7 InfluxDB

O InfluxDB é uma base de dados não relacional de código aberto, projetada para armazenar e consultar grandes volumes de dados de séries temporais, como dados de sensores e métricas de desempenho.

Algumas vantagens do InfluxDB incluem:

- Alta performance: O InfluxDB é otimizado para consultas de séries temporais e pode lidar com grandes volumes de dados com facilidade;
- Escalabilidade: O InfluxDB é projetado para ser altamente escalável, permitindo a distribuição dos dados em vários servidores para lidar com grandes volumes de dados e cargas de trabalho;
- Flexibilidade: O InfluxDB suporta uma variedade de linguagens de consulta, incluindo SQL-like e flux, uma linguagem de consulta específica para séries temporais.

Algumas desvantagens do InfluxDB incluem:

- Limitações de armazenamento: O InfluxDB é projetado para armazenar dados de séries temporais e pode não ser a melhor escolha para outros tipos de dados;
- Grande curva de aprendizagem: O InfluxDB tem uma curva de aprendizagem lenta, especialmente se não estiver familiarizado com base de dados de séries temporais.

Além disso, o InfluxDB é frequentemente usado em conjunto com outras ferramentas de análise de dados, como o Grafana, para visualização de dados. É também usado em IoT para armazenar e analisar dados de sensores.

# Capítulo 4

# Tarefas Realizadas

Neste Capítulo, vão ser descritas as tarefas realizadas, até ao término do estágio curricular.

- 1. Preparação dos servidores físicos para a instalação do Proxmox;
- 2. Criação e configuração do cluster;
- 3. Criação das máquinas virtuais e containers para alojar os serviços;
- 4. Criação de dashboards no Grafana para a monitorização da rede e do cluster;
- 5. Realização de documentos relativos ao inventário de ativos;
- 6. Manutenção de bastidores;

### 4.1 Preparação dos servidores físicos para a instalação do Proxmox

Após terminada a tarefa referida no ponto anterior, procedi a escolha e preparação dos 3 servidores físicos destinados ao Cluster Proxmox. Nesta fase foi atualizada toda a firmware relativa aos componentes dos servidores, configurado os discos do sistema como RAID 1 e efetuada a instalação do Proxmox, tal como se ilustra nas figuras 3 e 4.

| X PROXMO                                                                                                    | Proxmox VE Installer                                                                                                    |
|----------------------------------------------------------------------------------------------------|----------------------------------------------------------------------------------------------------|
| Virtualiza                                                                                                    | tion Platform                                                                                                    |
| Open Source Virtualization Platform - Enterprise ready - Central Management - Clustering - Online Backup solution - Live Migration - 32 and 64 bit guests | <ul> <li>Container Virtualization<br/>Only 1-3% performance loss using OS<br/>virtualization as compared to using a<br/>standalone server.</li> <li>Full Virtualization (KVM)<br/>Run unmodified virtual servers - Linux or<br/>Windows.</li> </ul> |
| Visit <b>www.proxmox.com</b> for additional information and the Wiki about Proxmox VE.                                                                    |                                                                                                    |

create partitions

Figura 3 – Instalação do Proxmox

| PROXMOX Virtual Environment 8.0.3 Search 🖉 Documentation 🖵 Create VM 🔗 Create CT |                                                                                                    |                                                      |                            |                                    |        |
|----------------------------------------------------------------------------------|----------------------------------------------------------------------------------------------------|------------------------------------------------------|----------------------------|------------------------------------|--------|
| Pool View 🗸 🗘                                                                    | Datacenter                                                                                                    |                                                      |                            |                                    | 😧 Help |
| CoreServices                                                                     | Q Search<br>Summary<br>Notes<br>Cluster<br>Ceph<br>Options<br>Storage<br>Backup                                             | Health<br>Status<br>Ouster: pguarda, Quorate: Yes    |                            | Nodes<br>✓ Online 3<br>X Offline 0 |        |
| MONINFRA     WEBSERVICES                                                         | Replication     Permissions     Veers     API Tokens     AV Tokens     Two Factor     Groups     Pools     Roles     Realms | Guests<br>Virtual Machines<br>© Running<br>© Stopped | 3 O Running<br>0 O Stopped | LXC Container<br>32<br>2           |        |
|                                                                                  | ♥ HA ><br>ACME<br>♥ Firewall ><br>                                                                                          | Resources<br>CPU                                     | Memory                     | Storage                            |        |

Figura 4 – Cluster Proxmox Politécnico Guarda Na Figura 3 pode ver-se um passo da instalação da plataforma Proxmox. Enquanto que na Figura 4 pode ver-se a instalação concluída e configurada, bem como todos os serviços atualmente em produção. De referir que esta foi distorcida por questões de segurança.

### 4.2 Criação e configuração do cluster

Depois da instalação, foi criado o cluster de acordo com as recomendações da equipa responsável pelo Proxmox, das quais se destacam as seguintes:

- Mínimo 3 servidores;
- Rede dedicada as migrações entre servidores das máquinas hospedadas (VMs / CTs);
- Rede dedicada a sincronização entre os servidores do cluster;
- Realização de backups usando a solução Proxmox Backup Server.

Antes de criar o cluster, procedi a configuração idêntica dos servidores, a nível de rede e armazenamento e só de seguida continuei o processo.

Para isso acedi a interface web do primeiro servidor e procedi a criação do cluster, ver figura 5

| Create Cluster |                                                      |            | $\otimes$ |
|----------------|------------------------------------------------------|------------|-----------|
| Cluster Name:  | prod-central                                         |            |           |
| Link 0:        | Optional, defaults to IP resolved by node's hostname |            | $\sim$    |
| Link 1:        | Optional second link for redundancy                  |            | ~         |
| Help           |                                                      | Advanced 🖂 | Create    |

#### Figura 5 – Criar Cluster

No parâmetro **Link 0** foi selecionada a rede dedicada a sincronização entre os servidores do cluster.

De seguida acedi a interface dos restastes servidores e juntei os mesmos a este cluster, tal como se pode ver na Figura 6

| Datacenter |                                              |  |  |  |
|------------|----------------------------------------------|--|--|--|
| Q Search   | Cluster Information                          |  |  |  |
| Summary    | Create Cluster Join Information Join Cluster |  |  |  |
| Notes      |                                              |  |  |  |
| 🗮 Cluster  | Standalone node - no cluster defined         |  |  |  |
| 🖗 Ceph     | Cluster Nodes                                |  |  |  |
| Options    | Nodename                                     |  |  |  |
| Storage    |                                              |  |  |  |

Figura 6 – Juntar servidor ao cluster

#### 4.3 Criação das máquinas virtuais e containers para alojar os serviços

Foram criadas e preparadas as máquinas virtuais e containers necessários para alojar a nova infraestrutura proposta e implementada por mim, bem como os sites web já existentes.

Como referido no capítulo 3, algumas das soluções implementadas são:

- PowerDNS para servidor de nomes autoritativo responsável pelas zonas: ipg.pt e politecnicoguarda.pt;
- Nginx para proxy reverso, responsável pela coordenação do tráfego aos sites corretos, garantido no processo uma ligação estável e segura, aplicando os últimos padrões no que toca a implementação de servidores web e cabeçalhos HTTP de segurança;
- Zabbix para monitorização dos equipamentos ativos;
- Grafana para visualização dos dados previamente obtidos pelo Zabbix;
- InfluxDB para armazenar os dados gerados pelo Cluster Proxmox para serem visualizados no Grafana.

Para o processo de instalação das soluções anteriormente referidas foi criado um template recorrendo a distribuição Rocky Linux, sendo esta uma das mais viáveis e aconselhada a nível empresarial por a mesma ser derivada do RHEL e estar assente em ser open-source e suportada pela comunidade, proporcionando estabilidade sólida com atualizações regulares e um ciclo de vida de suporte de 10 anos, tudo sem nenhum custo.

#### 4.3.1 Instalação e configuração do DNS Externo (PowerDNS)

Primeiramente temos de colocar o SELinux em modo permissivo, para tal executamos o seguinte comando e alteramos a linha *SELINUX* para *SELINUX=permissive*:

```
nano /etc/sysconfig/selinux
```

De seguida adicionamos o repositório **Stable** do **PowerDNS** ao sistema, para tal executamos os seguintes comandos:

```
curl -o /etc/yum.repos.d/powerdns-auth-48.repo
https://repo.powerdns.com/repo-files/el-auth-47.repo
dnf update
```

Após estes passos procedemos a instalação do serviço PowerDNS com suporte a MySQL.

```
dnf install pdns pdns-backend-mysql b<u>ind-utils -y</u>
```

```
dnf in mariadb-server mariadb
```

```
systemctl enable --now mariadb
```

```
mysql_secure_installation
```

Posteriormente, procedemos a criação da base de dados a ser usada pelo serviço.

mysql -u root -p

```
CREATE DATABASE <nomedb>;
```

GRANT ALL ON <nomedb>.\* TO '<utilizador>'@'localhost' IDENTIFIED BY 'Password\$egur4';

nano /etc/my.cnf.d/mariadb-server.cnf

Em seguida, alteramos o DNS usado pelo sistema, para tal recorremos aos seguintes comandos.

Desassociar o ficheiro usado pelo sistema.

```
unlink /etc/resolv.conf
```

Colocar **DNS=none** no perfil de rede.

nano /etc/NetworkManager/systemconnections/enp1s0.nmconnection

Reiniciar o gestor de rede.

systemctl restart NetworkManager

Editar o ficheiro e colocar o/os nameservers pretendidos, Ex: 1.1.1.2.

nano /etc/resolv.conf

Realizada a configuração verificamos a conectividade e resolução de nomes através do seguinte comando.

ping cloudflare.com

Após o passo anterior bem-sucedido, importamos o esquema da base de dados.

```
mysql -u pdns -p pdnsdb < /usr/share/doc/pdns-backend-
mysql/schema.mysql.sql
```

De seguida realizamos uma copia do ficheiro de configuração, de modo a usar a mesma como base na nova configuração.

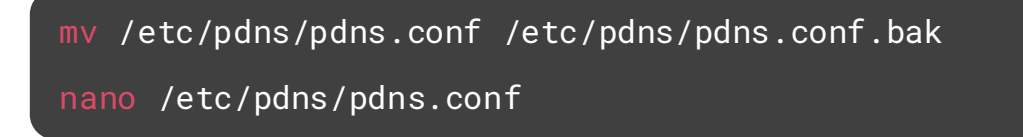

Realizada a configuração anterior, necessitamos de adicionar a firewall do sistema o porto usado pelo serviço de DNS, nomeadamente o 53, através dos seguintes comandos.

```
firewall-cmd --add-service=dns --permanent
firewall-cmd --reload
```

Após adicionarmos o porto anteriormente referido, podemos iniciar a configuração do PowerDNS na máquina que vai ter o cargo de **Master** (Primário) e nas máquinas que vão ter o cargo **Slave** (Secundário).

Feito isso basta em cada máquina **Slave** executar o seguinte comando na base de dados, substituindo <ip master> pelo Endereço IP da máquina **Master** e <fqdn> pelo hostname completo da máquina **Slave** em questão, Ex: ns01.empresa.pt.

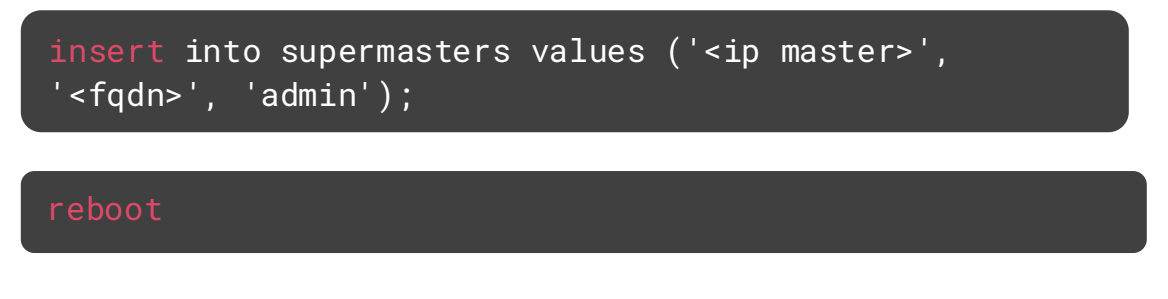

## 4.3.2 Instalação e configuração do Proxy Reverso (NGINX)

A instalação do NGINX é muito simples, sendo apenas necessário efetuar os seguintes comandos.

sudo dnf update

```
sudo dnf install nginx
```

#### sudo systemctl enable nginx

Realizada esta etapa, procedemos a configuração do NGINX como pretendido, para isso acedemos ao diretório onde ficam armazenadas as configurações e aplicamos as alterações necessárias.

cd /etc/nginx

De modo a colocarmos o Nginx a operar como reverse proxy no seguinte nome: site1.empresa.pt é necessário efetuar as seguintes configurações

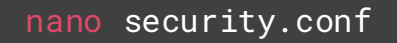

```
# Cabeçalhos de segurança
add_header X-XSS-Protection "1; mode=block" always;
add_header X-Content-Type-Options "nosniff" always;
add_header Referrer-Policy "no-referrer-when-downgrade"
always;
add_header Content-Security-Policy "default-src 'self' http:
https: ws: wss: data: blob: 'unsafe-inline'; frame-ancestors
'self';" always;
add_header Permissions-Policy "interest-cohort=()" always;
add_header Strict-Transport-Security "max-age=31536000;
includeSubDomains; preload" always;
# . well-known
location ~ /\.(?!well-known) {
    deny all;
}
```

nano /general.conf

```
# favicon.ico
location = /favicon.ico {
    log_not_found off;
}
# robots.txt
location = /robots.txt {
    log_not_found off;
}
# gzip
gzip
                on;
gzip_vary
                on;
gzip_proxied
               any;
gzip_comp_level 6;
gzip_types text/plain text/css text/xml application/json
application/javascript application/rss+xml
application/atom+xml image/svg+xml;
```

#### nano proxy.conf

proxy\_http\_version 1.1; proxy\_cache\_bypass \$http\_upgrade; # Proxy SSL proxy\_ssl\_server\_name on; # Proxy headers proxy\_set\_header Upgrade \$http\_upgrade; proxy\_set\_header Connection \$connection\_upgrade; proxy\_set\_header X-Real-IP \$remote\_addr; proxy\_set\_header Forwarded \$proxy\_add\_forwarded; proxy\_set\_header X-Forwarded-For \$proxy\_add\_x\_forwarded\_for; proxy\_set\_header X-Forwarded-Proto \$scheme; proxy\_set\_header X-Forwarded-Host \$host; proxy\_set\_header X-Forwarded-Port \$server\_port; # Proxy timeouts proxy\_connect\_timeout 60s; proxy\_send\_timeout 60s;

proxy\_read\_timeout 60s;

```
nano conf.d/site1.empresa.pt.conf
server {
    listen 1.1.1.1:80;
    server_name site1.empresa.pt;
    return 301 https://site1.empresa.pt$request_uri;
}
server {
   listen 1.1.1.1:443 ssl http2;
    server_name site1.empresa.pt;
    # SSL
    ssl_certificate /etc/nginx/ssl/site1.empresa.pt.crt;
    ssl_certificate_key /etc/nginx/ssl/site1.empresa.pt.key;
    # Headers
    include security.conf;
    # Logging
    access_log /var/log/nginx/access-site1.log combined
buffer=512k flush=1m;
    error_log /var/log/nginx/error-site1.log warn;
    # Reverse proxy
    location / {
        proxy_pass http://app1.intra.empresa.pt;
        proxy_set_header Host $host;
        include proxy.conf;
    }
    # Configuração adicional
    include general.conf;
}
```

Posteriormente a configuração, temos o NGINX a operar como reverse proxy para uma aplicação da empresa com bases bem definidas e regendo-se pelas boas praticas.

Para verificar se as alterações foram efetuadas com sucesso, recorremos ao seguinte comando, que em caso contrário apresenta os erros existentes na configuração.

sudo nginx -t

Feito isso e se o resultado do comando anterior for "OK" podemos iniciar o serviço usando o seguinte comando

```
sudo systemctl start nginx
```

Além do comando referido anteriormente, o seguinte comando também pode nos ajudar a perceber o que poderá ter falhado ao iniciar o serviço.

sudo systemctl status nginx

#### 4.3.3 Instalação da solução **Zabbix**

Para a instalação do Zabbix, recorremos ao comando e repositório abaixo mencionado.

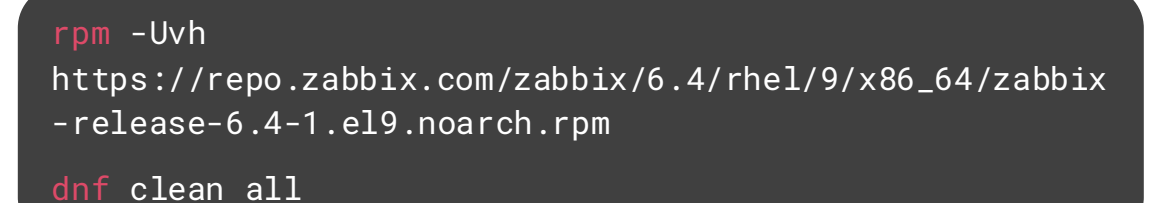

Posteriormente é necessário realizar a instalação das dependências necessárias, para tal utilizamos o seguinte comando.

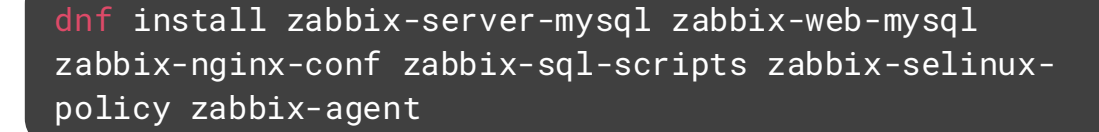

Instaladas as dependências, procedemos a criação da base de dados e utilizador.

mysql -u root -p

create database zabbix character set utf8mb4 collate
utf8mb4\_bin;

create user zabbix@localhost identified by 'password';

grant all privileges on zabbix.\* to zabbix@localhost;

set global log\_bin\_trust\_function\_creators = 1;

#### quit;

Criada a base de dados e respetivo utilizador, procedemos a importação do esquema e dados iniciais.

```
zcat /usr/share/zabbix-sql-scripts/mysql/server.sql.gz
| mysql --default-character-set=utf8mb4 -u zabbix -p
zabbix
```

Em seguida realizamos a desativação da opção log\_bin\_trust\_function\_creators na base de dados.

```
mysql -u root -p
```

```
set global log_bin_trust_function_creators = 0;
```

#### quit;

De modo a reforçar a segurança da nossa instalação editamos o ficheiro /etc/zabbix/zabbix\_server.conf e efetuamos as alterações necessárias, entre elas, o campo DBPassword, onde colocamos a password definida para o utilizador zabbix na Base de dados.

#### DBPassword=password

Já no diretório /etc/nginx/conf.d/zabbix.conf e efetuamos as alterações necessárias, entre elas, o campo listen e server\_name, que corresponde ao IP/Porta de escuta do servidor web e ao nome do servidor

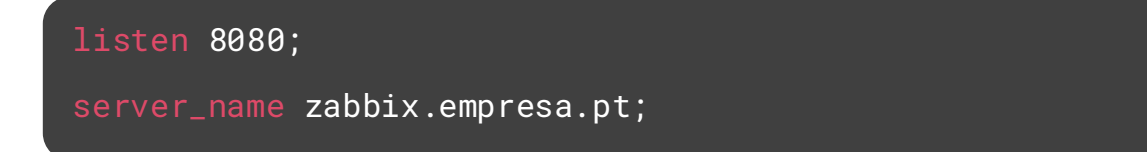

De seguida, iniciamos o serviço e se todos os passos tiverem sido devidamente excutamos, será iniciado.

systemctl enable zabbix-server zabbix-agent nginx phpfpm --now

Após a conclusão destes passos podemos abrir o nosso navegador e aceder a interface web de gestão do zabbix, através do IP da máquina ou o nome definido anteriormente no campo server\_name.

#### 4.3.4 Instalação da solução Grafana

Para instalação do Grafana recorremos ao seguinte repositório RPM de modo a descarregar a solução e procedemos a importação da chave GPG.

```
wget -q -0 gpg.key https://rpm.grafana.com/gpg.key
sudo rpm --import gpg.key
```

Posteriormente criamos um ficheiro /etc/yum.repos.d/grafana.repo com o seguinte conteúdo.

```
[grafana]
name=grafana
baseurl=https://rpm.grafana.com
repo_gpgcheck=1
enabled=1
gpgcheck=1
gpgkey=https://rpm.grafana.com/gpg.key
sslverify=1
sslcacert=/etc/pki/tls/certs/ca-bundle.crt
exclude=*beta*
```

Após descarregada realizamos a instalação do Grafana, através do seguinte comando.

#### sudo dnf install grafana-enterprise

#### 4.3.5 Instalação da solução InfluxDB

Para a instalação do InfluxDB, esta acaba por ser bastante pratica e rápida.

Como tal, é necessário adicionar o repositório do InfluxDB ao sistema criando o ficheiro /etc/yum.repos.d/influxdata.repo com o seguinte conteúdo

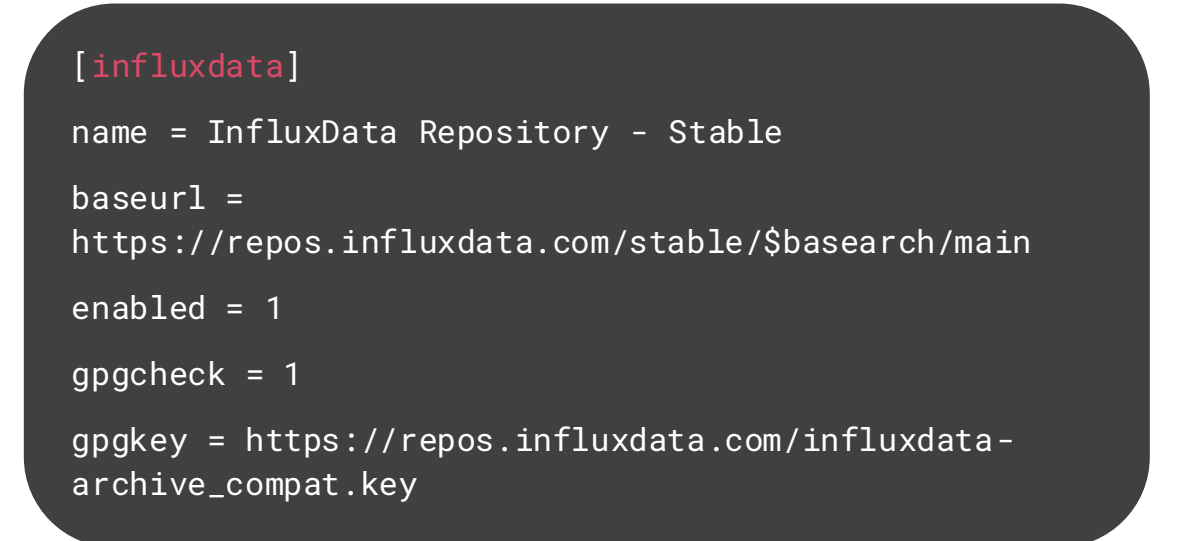

Posteriormente proceder então a instalação da solução.

#### sudo dnf install influxdb2

# 4.4 Criação de dashboards no Grafana para a monitorização da rede e do cluster

Após a instalação e configuração do Zabbix, foram adicionados switchs e equipamentos a monitorar ao mesmo. De seguida foi instalada e configurada a solução Grafana, que permite visualizar diversos tipos de dados obtidos de várias integrações que a mesma possui, entre elas, o Zabbix e o InfluxDB.

Foram criados dashboards uteis para e equipa do Centro de Informática, permitindo assim obter uma visão geral de toda a infraestrutura em tempo real, tal como se ilustra na figura 7, onde podemos ver o dashboard da rede com os dados obtidos pelo Zabbix e na figura 8 o dashboard relativamente ao cluster com os dados obtidos pelo InfluxDB

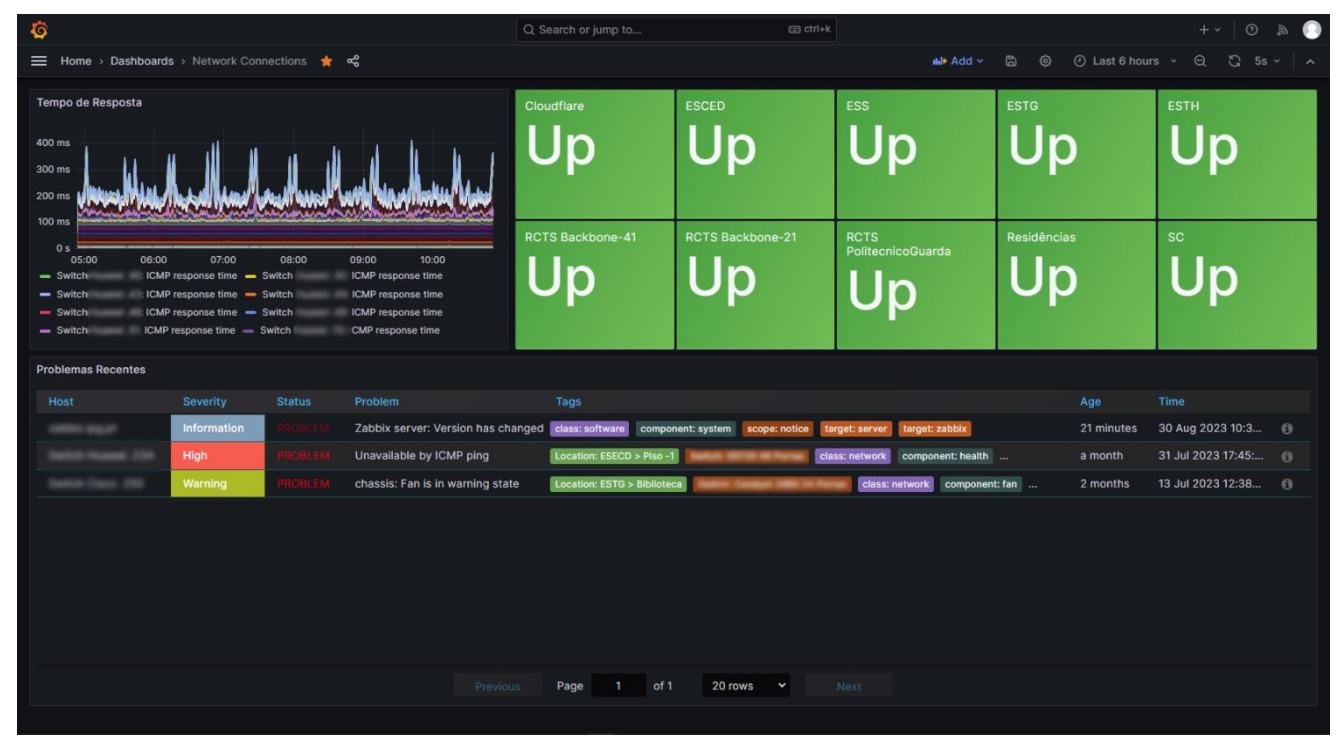

Figura 7 – Dashboard da Rede (Dados provenientes do Zabbix)

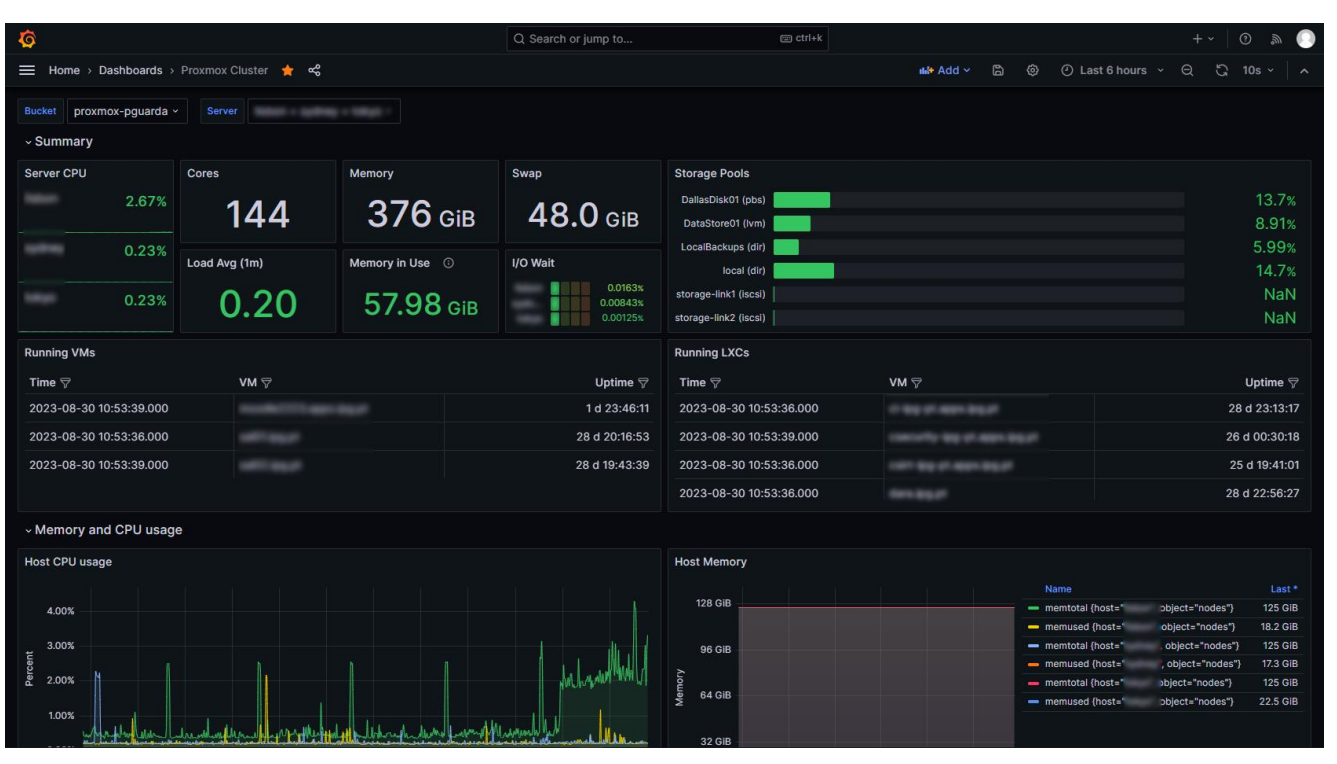

Figura 8 – Dashboard do Cluster (Dados provenientes do InfluxDB)

## 4.5 Realização de documentos relativos ao inventário de ativos

Em paralelo à instalação dos serviços foi realizada a devida documentação dos mesmos, a fim de facilitar a futura identificação, manutenção e eventuais alterações. O documento encontra se dividido em diversas secções como: IP Publico, ID, IP Privado, IP Storage, Nome, Descrição, Tipo, SO, Serviços, VLANs, Localização, Ativo.

No Anexo A consta uma imagem demonstrativa dessa mesma lista, a mesma conta com mais de 36 registos detalhando a informação dos ativos desta nova infraestrutura do Politécnico da Guarda.

### 4.6 Manutenção de bastidores

Durante as primeiras semanas do estágio foi elaborada uma listagem de bastidores a efetuar manutenção, essa manutenção consistiu na:

- Limpeza dos bastidores;
- Troca de equipamentos ativos (Switchs, UPS's);
- Troca dos patch cords (Cabos de Ethernet que fazem a ligação do equipamento ativo, os Switchs, ao passivo, os Patch panels).

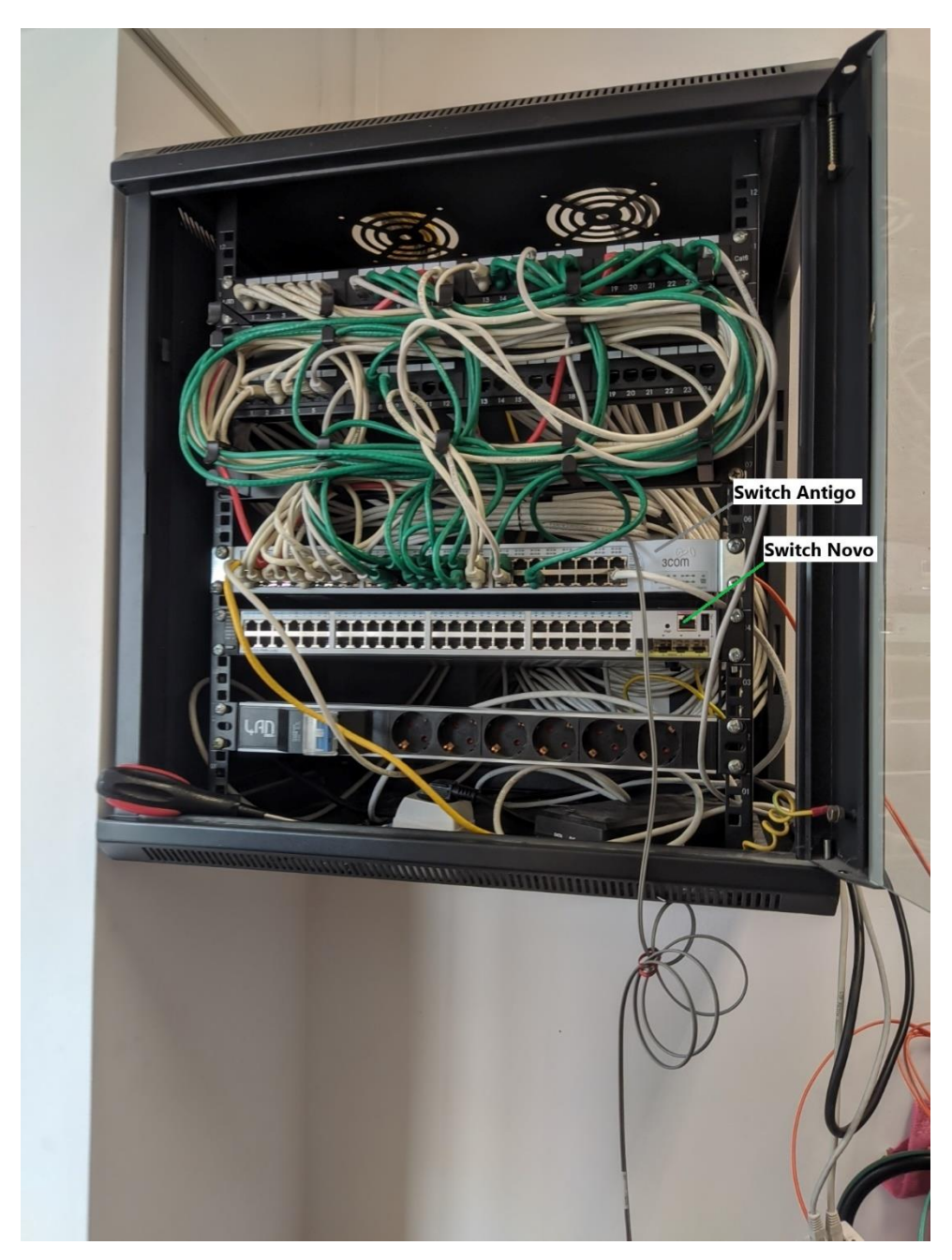

Figura 1 – Bastidor Escola Superior de Saúde (Antes)

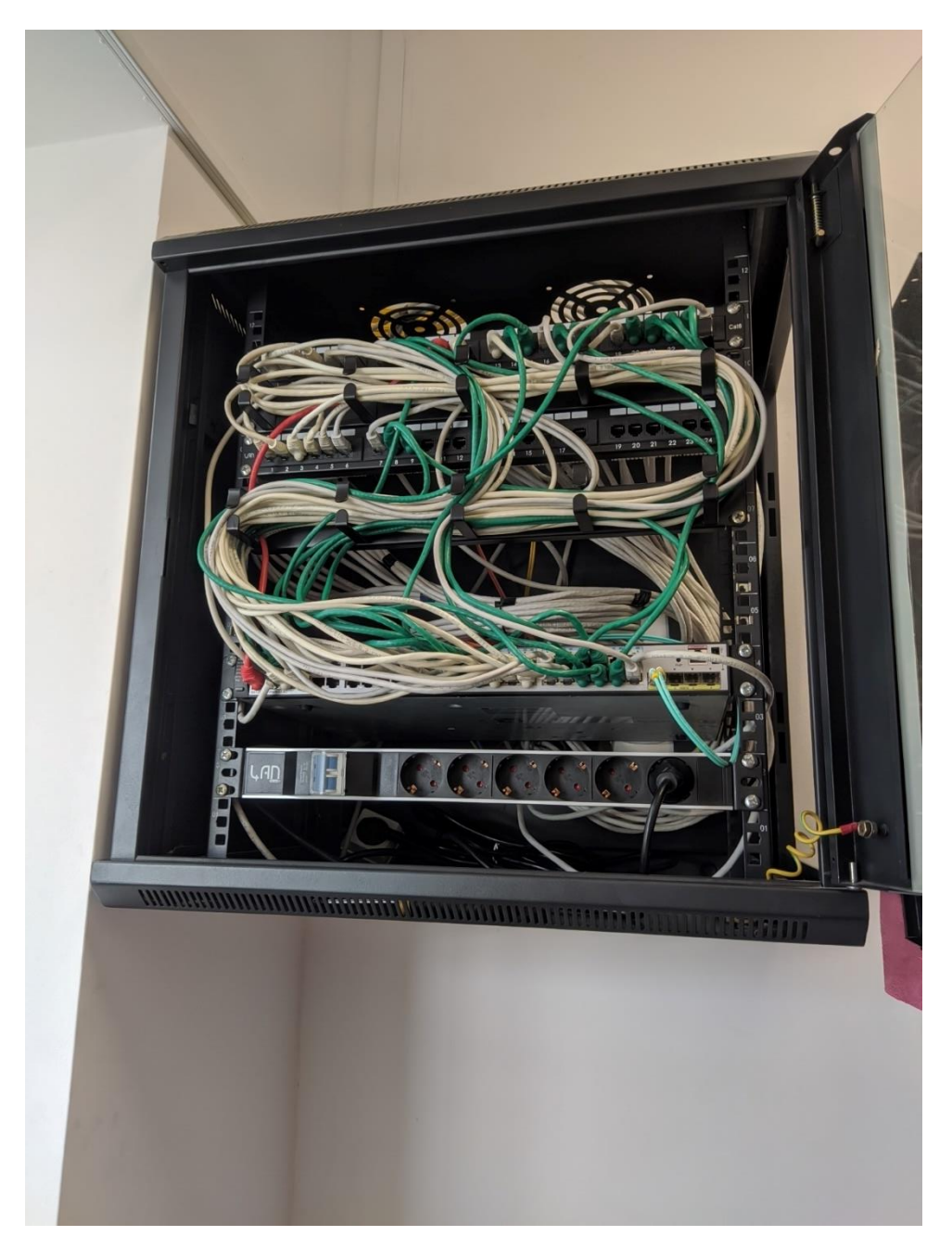

Figura 2 - Bastidor Escola Superior de Saúde (Depois)

# Capítulo 5

## Conclusões

O mundo tecnológico tem-se transformado a um ritmo vertiginoso, onde se verificam milhares de ataques informáticos que ganham forma a cada segundo, como tal, seria de tremenda negligência afirmar que os serviços e sistemas atualmente disponíveis se encontram totalmente seguros. Desta forma, é imperativo que qualquer organização tenha como ação prioritária o amadurecimento nesta problemática, que é a Cibersegurança.

O presente relatório faz referência ao percurso realizado na Unidade Curricular Estágio para obtenção do diploma de técnico(a) superior profissional em Cibersegurança, no Centro de Informática do Politécnico da Guarda. O principal objetivo deste foi melhorar a infraestrutura da instituição tendo em conta a enorme importância dos seguintes pontos:

- Melhoria da disponibilidade dos serviços;
- Reforço da segurança;
- Otimização do desempenho;
- Escalabilidade.

#### 5.1 Trabalho Futuro

O trabalho futuro é migrar, implementar/reimplementar os restastes serviços existentes e necessários para o bom funcionamento da instituição para esta nova infraestrutura no intuito de uniformizar e ir de encontro com os últimos standards e boas práticas de segurança.

Não deixando de parte, um ponto muito importante a se fazer na instituição em questão é aplicar políticas de segurança e conformidade, atualmente as existentes não tem "força", O que quero dizer com isto é por exemplo:

O projeto X pretende ter uma máquina com acesso SSH, HTTP, FTP, o mesmo acaba quase que sempre cedido, não há um controlo e verificação prévia, tem de ser feitas as seguintes perguntas: O porque, o que, para quando, uma análise técnica aos serviços que vão estar a correr, e uma análise de risco por parte da equipa do Centro De Informática.

Se este mesmo comportamento for permitido pode trazer problemas futuros a instituição pois X serviço pode ser alvo de ataque e ser comprometido, e com isso poder escalar o acesso a outros sistemas da instituição

# Bibliografia

- (2023). Obtido de Proxmox: https://www.proxmox.com/en/
- (2023). Obtido de PowerDNS: https://www.powerdns.com/
- (2023). Obtido de Docker: https://www.docker.com/
- (2023). Obtido de NGINX: https://www.nginx.com/
- (2023). Obtido de Zabbix: https://www.zabbix.com/
- (2023). Obtido de Grafana: https://grafana.com/
- (2023). Obtido de InfluxDB: https://www.influxdata.com/

# Anexos

# Anexo A

| POLI<br>Télnilo<br>Guarda | CENTRO | ) DE<br>1ÁTICA |              |                                                                                                    |                                  |
|---------------------------|--------|----------------|--------------|----------------------------------------------------------------------------------------------------|----------------------------------|
| IP Público                | ID     | IP Privado     | IP Storage   | Nome                                                                                                    | Descrição                        |
| N/A                       | N/A    |                | N/A          | and the second second                                                                                                    | Switch de Gestão                 |
| N/A                       | N/A    |                | N/A          | term, indices, and of                                                                                                    | Interface de Gestão              |
| N/A                       | N/A    |                | 10 100 200 1 | and the second second                                                                                                    | Proxmox Cluster Node 1           |
| N/A                       | N/A    |                | N/A          | terms, maritered, and, of                                                                                                    | Interface de Gestão              |
| N/A                       | N/A    |                | 10,100,200,0 | and the second second s | Proxmox Cluster Node 2           |
| N/A                       | N/A    |                | N/A          | terms without compared                                                                                                    | Interface de Gestão              |
| N/A                       | N/A    |                | 10.100.200.7 | and a second second sec | Proxmox Cluster Node 3           |
| N/A                       | 100    |                | N/A          | and and a second second s                                                                                                    | NS Externo Master (Web UI)       |
| 100.107.002.01            | 101    |                | N/A          | and draw bag of                                                                                                    | NS Externo Primário              |
| 100.107.002.002           | 102    |                | N/A          | and draw angust                                                                                                    | NS Externo Secundário            |
| N/A                       | 103    |                | N/A          | trait and                                                                                                    | DNS Interno Primário             |
| N/A                       | 104    |                | N/A          | tratic man                                                                                                    | DNS Interno Secundário           |
| N/A                       | 105    |                | N/A          | and the second second                                                                                                    | Proxy Reverso Externo Primário   |
| N/A                       | 106    |                | N/A          | and the second                                                                                                    | Proxy Reverso Externo Secundário |
| N/A                       | N/A    |                | N/A          | W Laterat LB                                                                                                    | VIP Proxy Reverso Externo        |
|                           |        |                |              |                                                                                                    |                                  |

| Тіро         | SO             | Serviços     | VLANs       | Localização  | Ativo |
|--------------|----------------|--------------|-------------|--------------|-------|
| Switch -     | · · ·          | ▼            | -           | DataCenter   | Sim 🔻 |
| Servidor 🔹   | · · ·          | iBMC 🔹       | -           | DataCenter   | Sim 🔻 |
| Servidor -   | Proxmox 8      | Hypervisor - | -           | DataCenter   | Sim 💌 |
| Servidor -   | · · ·          | (iBMC 🔹      | -           | DataCenter   | Sim 🔻 |
| Servidor -   | Proxmox 8      | Hypervisor 🔹 | -           | DataCenter   | Sim 🔻 |
| Servidor 🔹   | · · ·          | iBMC 🔹       | -           | DataCenter   | Sim 💌 |
| Servidor -   | Proxmox 8      | Hypervisor 🔹 | -           | DataCenter   | Sim 🔻 |
| Container 💌  | RockyLinux 9 🔹 | PowerDNS 🔹 🔹 | -           | DataCenter / | Sim 🔻 |
| Container 🝷  | RockyLinux 9 🔹 | PowerDNS -   | <b>C 80</b> | DataCenter / | Sim 💌 |
| Container 👻  | RockyLinux 9 🔹 | PowerDNS -   | <b>C 80</b> | DataCenter / | Sim 🔻 |
| Container 💌  | RockyLinux 9 🔹 | DNS •        | -           | DataCenter / | Sim 🔻 |
| Container 🝷  | RockyLinux 9 🔹 | DNS 🔹        | -           | DataCenter / | Sim 🔻 |
| Container 💌  | RockyLinux 9 🔹 | Nginx 🔹      | C 180       | DataCenter / | Sim 🔻 |
| Container 🝷  | RockyLinux 9 🔹 | Nginx 🔹      | <b>C 80</b> | DataCenter / | Não 🔻 |
| Virtual IP 🔹 | · · ·          | •            | < B0        | DataCenter   | Não 🔻 |